# Tunnukset ja kirjautuminen Hellewiin

Saat toimistolta tunnukset ja kirjautumisosoitteen Hellewin käyttöön. Muistathan, että tunnukset ovat henkilökohtaiset ja olet vastuussa kaikesta tunnuksillasi toteutetusta toiminnasta.

Kirjauduttuasi löydät tarvitsemasi valikot ruudun vasemmasta laidasta. **Kurssit** valikosta voit selata kurssejasi, osallistujalistoja ja tarvittaessa voit luoda uusia kursseja. **Opettaja** valikosta voit tarkistaa ja tarvittaessa täydentää omat henkilötietosi sekä tarkistaa tietojesi luovutuksen luvat sekä pääset opetuskalenteriisi.

| Etusivu    | Halenteri - |         |    |                |    |    |    |                     |   |
|------------|-------------|---------|----|----------------|----|----|----|---------------------|---|
| @ Kurssit  | •           |         |    | Maaliskuu 2021 |    |    | 2  | i taintain 3,3 2021 | 2 |
| 肥 Opettaja | 3           | 2       |    | 4              | 5  | 6  | 7  |                     |   |
|            | 8           | 9       | 10 | n              | 12 | 13 | 14 |                     |   |
|            | 15          | 16      | 17 | 18             | 19 | 20 | 21 |                     |   |
|            | 22          | 23      | 24 | 25             | 26 | 27 | 28 |                     |   |
|            | 29          | 30<br>* | 31 | 1              | 2  | .0 |    |                     |   |

# Salasana ja unohtuneen salasanan vaihtaminen

Ensimmäistä kertaa tunnusta luotaessa tulee tallentaa ja vahvistaa ensimmäinen käyttöönotettava salasana. Salasanan määrittää jokainen käyttäjä itse ja tunnuksen luomisessa luodun salasanan voi käyttäjä itse vaihtaa myöhemmin ja tarvittaessa. Jos salasana unohtuu, voi salasanan palauttaa valitsemalla *"Unohditko salasanasi?"*-vaihtoehdon kirjautumissivulta. Käyttäjä voi tätä kautta tilata käyttäjätunnuksen mukaiseen sähköpostiinsa linkin, jota kautta hän pääsee vaihtamaan uuden salasanan unohtuneen tilalle.

| Kirjaudu sisää    |
|-------------------|
| akirjan mobiilive |
|                   |

# Kalenteri

**Opettaja**-valikosta löytyvältä **Kalenteri**-välilehdeltä pääset näkemään oman kalenterisi, johon vahvistetut kurssisi/ryhmäsi tulevat näkyville. Klikkaamalla kurssia kalenterissa pääset kurssin tietoihin

| @ Kurssit   | Henkilötiedot                                                                                                    | Opettajan kurssit Op                                                                      | ettajan tunnit Kalenteri |            |            |                                                                                                    |                                                                                                    |                             |
|-------------|----------------------------------------------------------------------------------------------------|-------------------------------------------------------------------------------------------|--------------------------|------------|------------|----------------------------------------------------------------------------------------------------|----------------------------------------------------------------------------------------------------|-----------------------------|
| 85 Opettaja | Kopioi kalenti                                                                                                    | eniinkki leikepöydälle Liita                                                              | as kalenterthedosto      |            |            |                                                                                                    |                                                                                                    |                             |
|             | $\langle \cdot \rangle$                                                                                           | tanàsh                                                                                    |                          | 1 – 7. maa | lisk. 2021 |                                                                                                    | Tuiosta Päivä Vikko                                                                                                    | Vikkolsta Kuukausi Ohjelma  |
|             | vk                                                                                                    | ma 1.3.                                                                                   | ti 2.3.                  | ke 3.3,    | to 4.3.    | pe 5.3.                                                                                                    | la 6.3.                                                                                                    | su 7.3.                     |
|             | 11.00.1230<br>110522 Hum<br>Opistalais 5<br>11arest 120<br>11022 Hum<br>Opistelais 5<br>Cestelais 5<br>Earest 120 | Higgertind wordelta 2021<br>16. Alk Austean<br>Higgertind wordelta 2025<br>10. Ark-austra |                          |            |            | 15.00-16.00<br>110134 Yasakianu, yksilihunni<br>Tuurini yesimata<br>Opsintain, 202, Musekoskuska<br>Tunnit 2.00 | 15000-1800<br>8 Statistic voltavia (a Mo<br>20 Statistic voltavia (a Mo<br>20 Statistic), 200, 400 Australia<br>Tavate: 3.00 |                             |
|             |                                                                                                    | Ļ                                                                                         |                          |            |            |                                                                                                    |                                                                                                    |                             |
| 110622 Rur  | noilijaryhmä                                                                                                    | vuodella 2021 Toimi                                                                       | ii Julkaistu             |            |            | Luo Microsoft 365-ryf                                                                                           | hmä Kirjaudu Classroomiin Kopioi                                                                                             | uudeksi Takaisin Esikatsele |
| Perustiedot | Lisätiedot                                                                                                    | Osalistujat Arvostelu                                                                     | Pawakirja Tiedostot      | Kysely     |            |                                                                                                    |                                                                                                    |                             |
| Kurssin kuv | aus                                                                                                    |                                                                                           |                          |            |            |                                                                                                    |                                                                                                    |                             |

### Sähköinen päiväkirja

Hellewin sähköinen päiväkirja on tarkoitettu osallistujien läsnäolojen seuraamiseen sekä tuntierittelyn tallentamiseen. Päiväkirjan aktivoi tuntiopettajille käyttöön organisaatio purkamalla kurssin kokoontumiskerrat. **Päiväkirja**-välilehti löytyy kurssin tiedoista. Jos kurssia ei ole organisaation toimesta aktivoitu välilehdellä on teksti "Kokoontumiskertoja ei ole luotu".

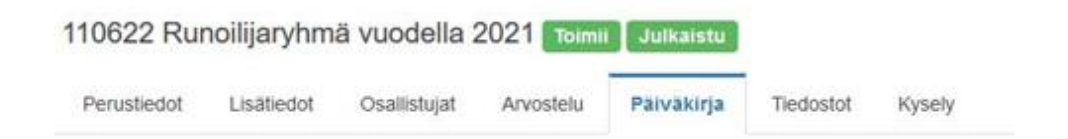

Kun kokoontumiskerrat on purettu ja sähköinen päiväkirja on otettu käyttöön läsnäolon voi merkitä yksitellen klikkaamalla kertaa vastaavan pallon aktiiviseksi, jolloin sen väri muuttuu tummaksi. Saat kaikille osallistujille läsnäolon aktiiviseksi tietylle kerralle painamalla "*Valitse*" painiketta päivämäärän alapuolella.

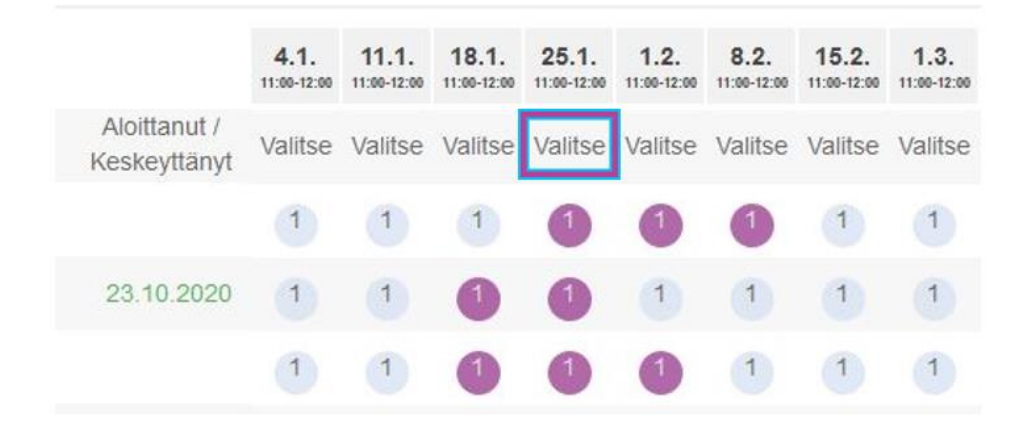

**HUOM!** Jos kokoontumiskertoja on runsaasti ne eivät välttämättä kaikki mahdu kerralla näkyviin ruudulle. Saat loppupään kokoontumiskerrat näkyville listan alla olevasta palkista siirtämällä palkkia oikealle.

### Sallitun poissaolon voi merkitä päiväkirjassa seuraavalla tavalla:

Merkitse kohtaan "Tallennettavat tunnit" nolla (0), jolloin näet että tuntimäärä muuttuu nollaksi.

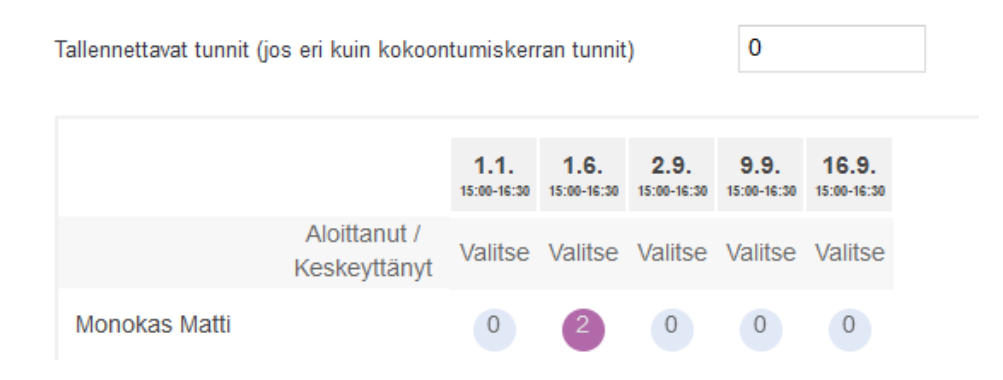

Merkitse tämän jälkeen valinta haluamiesi henkilöiden kohdalle.

|               |                              | <b>1.1.</b> 15:00-16:30 | <b>1.6.</b><br>15:00-16:30 | <b>2.9.</b> 15:00-16:30 | <b>9.9.</b><br>15:00-16:30 | <b>16.9.</b> 15:00-16:30 |
|---------------|------------------------------|-------------------------|----------------------------|-------------------------|----------------------------|--------------------------|
|               | Aloittanut /<br>Keskeyttänyt | Valitse                 | Valitse                    | Valitse                 | Valitse                    | Valitse                  |
| Monokas Matti |                              | 0                       | 2                          | 0                       | 0                          | 0                        |

Näin sallitut poissaolot näkyvät päiväkirjassa eri värillä.

Samalla tavalla osallistujalle voi tallentaa halutessaan suuremman määrän osallistumistunteja.

Vaihda tallennettaviin tunteihin haluamasi määrä tunteja, esim. 5

| Tallennettavat tunnit (j | 5                            | 5                       |                            |                         |                            |                          |
|--------------------------|------------------------------|-------------------------|----------------------------|-------------------------|----------------------------|--------------------------|
|                          |                              | <b>1.1.</b> 15:00-16:30 | <b>1.6.</b><br>15:00-16:30 | <b>2.9.</b> 15:00-16:30 | <b>9.9.</b><br>15:00-16:30 | <b>16.9.</b> 15:00-16:30 |
|                          | Aloittanut /<br>Keskeyttänyt | Valitse                 | Valitse                    | Valitse                 | Valitse                    | Valitse                  |
| Monokas Matti            |                              | 5                       | 2                          | 0                       | 0                          | 5                        |

Merkitsemällä osallistumisen nyt esimerkiksi 16.9. päiväykselle lisää osallistujalle normaalin kahden tunnin sijaan 5 osallistumistuntia. Poistamalla numeron *Tallennettavat tunnit* osiosta kertojen tuntimäärä palaa ennalta asetettuun, tässä tapauksessa 2.

### Aihe kokoontumiskerralle

Klikkaamalla päivämäärää haluamasi kokoontumiskerran kohdalta voit tallentaa kyseiselle kokoontumiskerralle aiheen, joka tulee näkyville läsnäolotietojen alapuolelta löytyvään tuntierittelyyn. Kokoontumiskerrat, joille aihe on merkitty näkyvät päiväkirjassa eri värisinä.

|                              | ₽                          |                          |                             |                             | ₽                          |                         |                             |                            |  |
|------------------------------|----------------------------|--------------------------|-----------------------------|-----------------------------|----------------------------|-------------------------|-----------------------------|----------------------------|--|
|                              | <b>4.1.</b><br>11:00-12:00 | <b>11.1.</b> 11:00-12:00 | <b>18.1.</b><br>11:00-12:00 | <b>25.1.</b><br>11:00-12:00 | <b>1.2.</b><br>11:00-12:00 | <b>8.2.</b> 11:00-12:00 | <b>15.2.</b><br>11:00-12:00 | <b>1.3.</b><br>11:00-12:00 |  |
| Aloittanut /<br>Keskeyttänyt | Valitse                    | Valitse                  | Valitse                     | Valitse                     | Valitse                    | Valitse                 | Valitse                     | Valitse                    |  |
| Tuntierittely                |                            |                          |                             |                             |                            |                         |                             |                            |  |
| Päivämäärä                   |                            |                          |                             |                             |                            |                         |                             | Tunnin aihe                |  |
| 4.1.2021                     |                            |                          |                             |                             |                            |                         |                             | Harjoittelu                |  |
| 11.1.2021                    |                            |                          |                             |                             |                            |                         |                             |                            |  |
| 18.1.2021                    |                            |                          |                             |                             |                            |                         |                             |                            |  |
| 25.1.2021                    |                            |                          |                             |                             |                            |                         |                             |                            |  |
| 1.2.2021                     |                            |                          |                             |                             |                            |                         |                             | Testi                      |  |

Päiväkirjan tulosteessa näkyvät sekä läsnäolotiedot sekä tuntierittely.